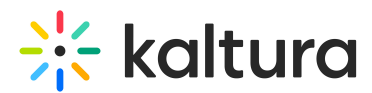

# Virtual Event Registration - A guide for Tier One Support team members

Last Modified on 03/17/2025 5:00 pm IST

A This article is designated for tier one support team members

#### About

This article provides the information necessary for Tier 1 Event Support Team members to assist and ensure all users can complete the registration process and gain access to the event.

Herein, we will cover registration flows, including form, invite, and webhook registration; common issues and general information; how to information; errors; and the proper escalation method.

•

Your screens may differ slightly from those shown herein depending on the following:

- 1. Configurations made by the Admin/Event Organizer
- 2. The platform that you are using

#### **Registration Flows**

#### Form Registration

In this registration flow, the Admin/Event Organizer designed the registration form users are required to complete in order to officially register for the event. The Admin/Event Organizer published the registration for the event and a unique registration URL ("[event site URL]/register") was created containing the registration form. *In this scenario, users are navigating to the unique registration URL to complete their registration.* 

Admin/Event Organizers who are creating a new event using a preset event template can choose how users will enter the event - with email and password or with a login link via email (AKA "Magic Link"). The event registration form differs slightly according to the method of login chosen.

#### Form Registration with email and password

- 1. The user accesses the unique registration URL.
  - The Registration form displays.

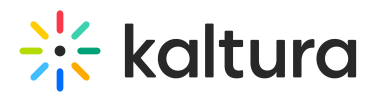

| <b>∺ kaltura</b>                                                                                                    |  |
|----------------------------------------------------------------------------------------------------|--|
| <b>Registration</b><br>Sign up now for inspiring sessions, hands-on workshops, and much more. Simply fill in the form below with some<br>details about yourself. Not all fields are mandatory, but it will help us to create a unique experience for you. Let's<br>get started? |  |
| Contact Details         First Name*         Last Name*         Country*         Select Country                                                                                                    |  |
| Work Info<br>Job Title*                                                                                                    |  |
| Username & Password Email (this will be your username)* Password* Confirm Password*                                                                                                    |  |
| <b>The Fine Print</b><br>By registering for this event, you confirm that you have read and agree to the <u>Terms and Conditions</u>                                                                                                    |  |
| This site is protected by reCAPTCHA and the Google <u>Privacy Policy</u> and <u>Terms of Service</u> apply           Register                                                                                                    |  |
| Powered by Kaltura. Inc.                                                                                                    |  |

- 2. The user types the required information (indicated with an asterisk). The user *is* required to set a password in this scenario.
- 3. When finished filling out the registration form, they click **Register**\*. A registration confirmation message displays.

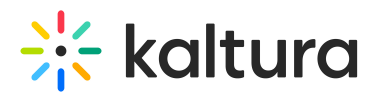

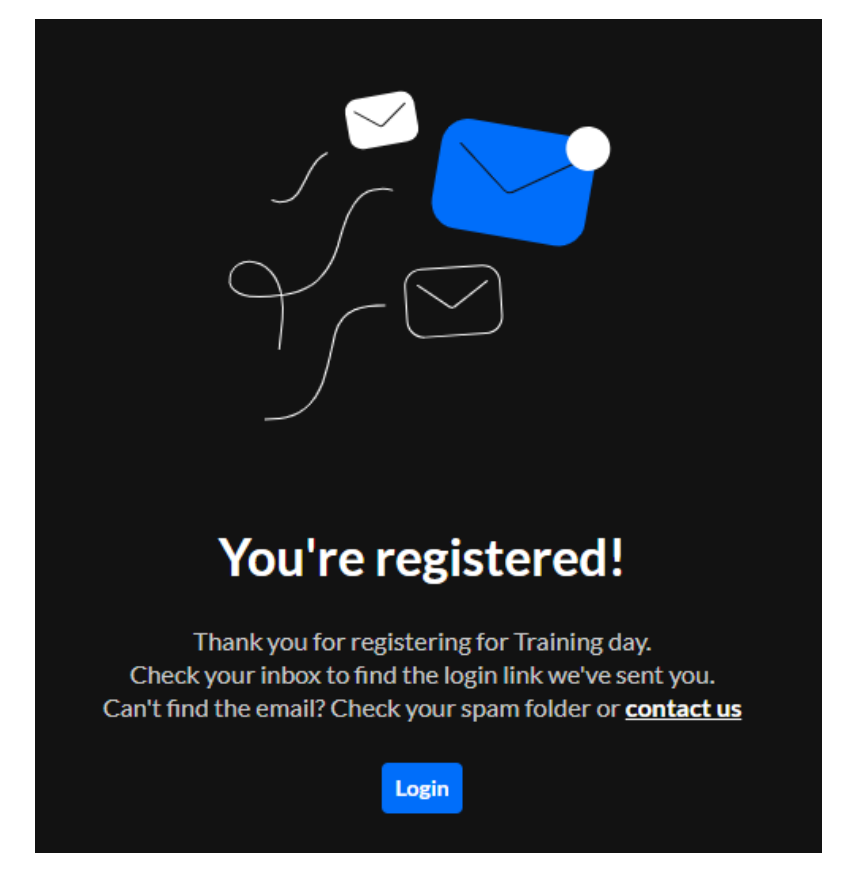

4. The user can click **Login** to enter the event, and they are also sent a login link via email.

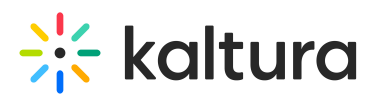

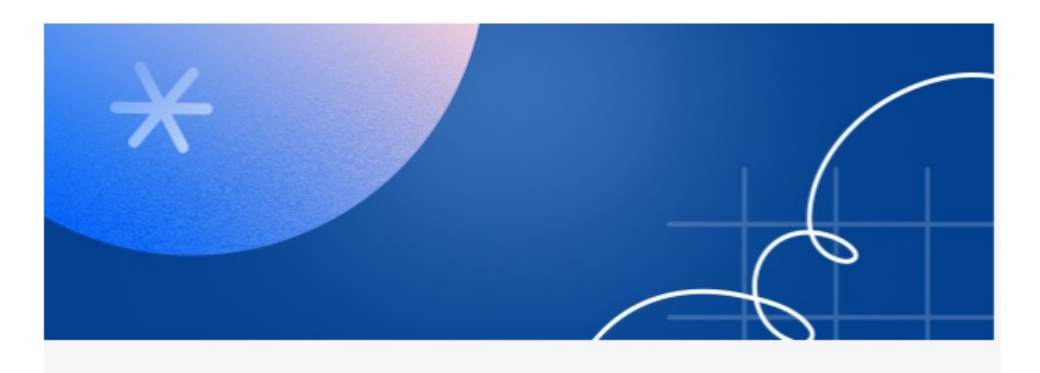

## Jane, thanks for registering!

Hi Jane,

You have registered to Training day. We can't wait to see you participating in our valuable sessions and meet our inspiring speakers.

We look forward to seeing you on October 25th 2024, 2:00 pm America/New\_York.

Want to explore more? Once you're logged in, visit the event site, it's all set and ready for you.

Visit event site

Copyright 2024 Kaltura Inc. Privacy | Terms

#### **\*NOTE:**

Depending on their event configuration, when the user clicks **Register**, they may be asked to check their inbox for a verification email so that they can complete the registration process. If you need to resend the verification email, see here.

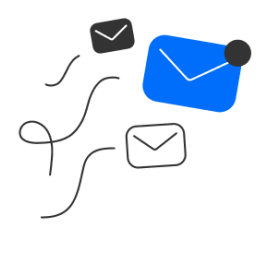

Almost done!

Please check your inbox for the verification Email. If you did not receive any email, check your spam/promotion folder for an email with the subject "please verify your email".

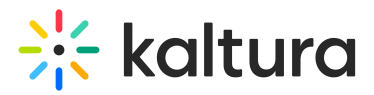

The email they receive has a link to verify their account.

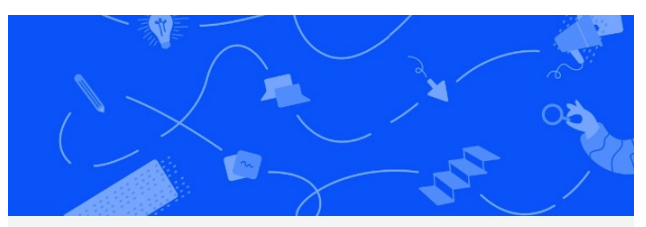

#### **Verify Your Account**

Click on the link below to verify your account and finalize your registration events@kaltura.com

Verify Account

Have questions? Email us at support@kaltura.com

#### The user clicks **Verify Account**.

A registration confirmation message displays.

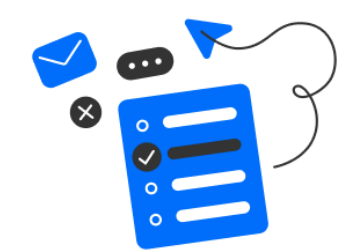

### **Registration complete**

Thank you for registering to Kaltura. Sign in using the email and password you set during registration.

Sign In

The user can click Sign In to enter the event, and they are also emailed a link to visit the event site.

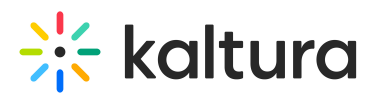

| ×                                             |                                                        |                                                        |
|-----------------------------------------------|--------------------------------------------------------|--------------------------------------------------------|
|                                               |                                                        |                                                        |
| Jane, than                                    | ks for registe                                         | ering!                                                 |
| Hi Jane,                                      |                                                        |                                                        |
| You have registered<br>participating in our v | to October Sales Event. W<br>valuable sessions and mee | /e can't wait to see you<br>et our inspiring speakers. |
| We look forward to s<br>America/New_York.     | seeing you on October 25t                              | h 2024, 11:00 am                                       |
| Want to explore mor<br>and ready for you.     | e? Once you're logged in,                              | visit the event site, it's all set                     |
| https://581-72.event                          | s.nv2.kaltura.com                                      |                                                        |
| Visit event sit                               | e                                                      |                                                        |
|                                               |                                                        |                                                        |
|                                               | Copyright 2024 Kaltura<br>Privacy   Terms              | Inc.                                                   |

They can click **Visit event site** to access the event site.

#### Form Registration with login link via email (AKA "Magic Link")

 The user accesses the unique registration URL. The Registration form displays.

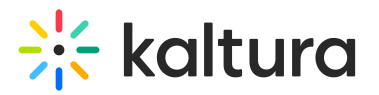

| 兴 kaltura                                                                   |                                                                         |  |
|-----------------------------------------------------------------------------|-------------------------------------------------------------------------|--|
|                                                                             |                                                                         |  |
| Registration<br>We're excited to have you attend our event<br>see you soon. | Please take a moment to fill out a few details about yourself and we'll |  |
| Personal Details                                                            |                                                                         |  |
| First name *                                                                |                                                                         |  |
| Last name *                                                                 |                                                                         |  |
| Email *                                                                     |                                                                         |  |
| Country*                                                                    | lect Country                                                            |  |
| Job title                                                                   |                                                                         |  |
| Company                                                                     |                                                                         |  |
| By registering for this event, you confirm t                                | at you have read and agree to the <u>Terms and Conditions</u>           |  |
| This site is protected by reCAPTCHA and the Go                              | gle <u>Privacy Policy</u> and <u>Terms of Service</u> apply             |  |
| Register                                                                    |                                                                         |  |
|                                                                             |                                                                         |  |
| © 2024, Kaltura, Inc. All rights reserved.                                  |                                                                         |  |

- 2. The user types the required information (indicated with an asterisk). With login link, the user *is not* required to set a password.
- 3. When finished filling out the registration form, they click **Register**. A registration confirmation message displays.

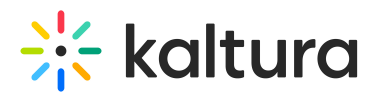

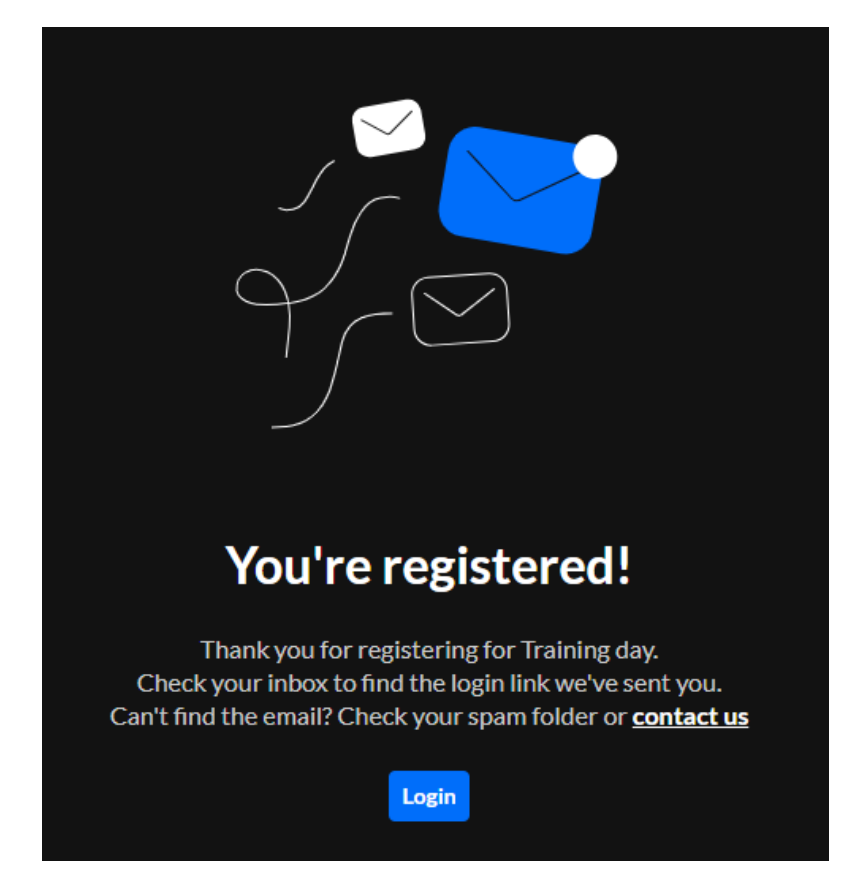

4. The user can click **Login** to enter the event, and they are also sent a login link via email.

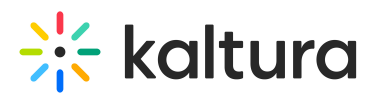

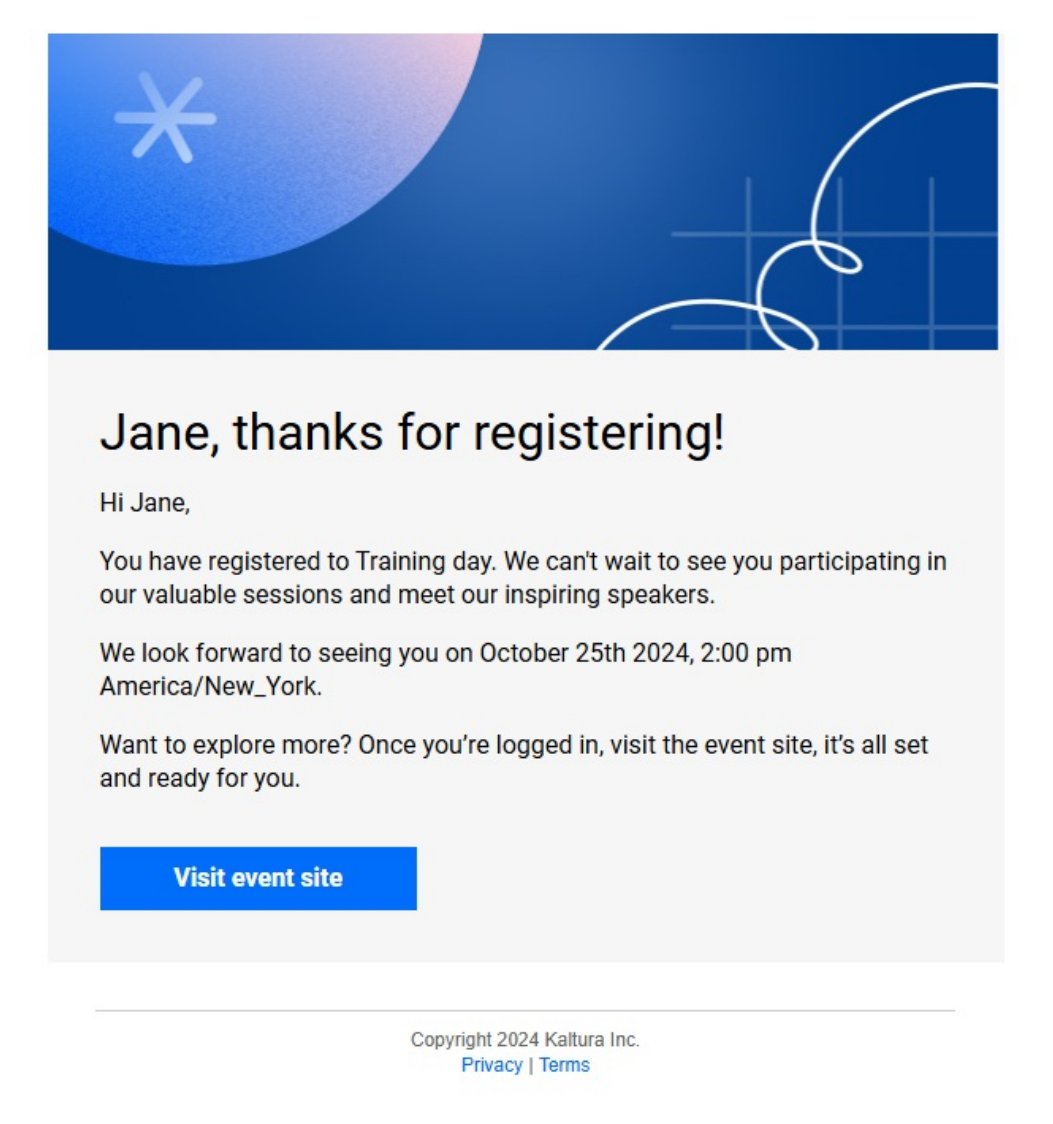

5. They can click **Visit event site** to access the event site.

#### **Invite Registration**

In this registration flow, as with the Form Registration, the Admin/Event Organizer designed the registration form users are required to complete in order to officially register for the event. The Admin/Event Organizer published the registration for the event and a unique registration URL ("[event site URL]/register") was created containing the registration form. *In this scenario, the Admin/Event Organizer invites a user via email to complete the registration for the event.* 

Just like with Form Registration, Admin/Event Organizers who are creating a new event using a preset event template can choose how users will enter the event - with email and password or a login link via email (AKA "Magic Link"). The event registration form differs slightly according to the method of login chosen.

#### Invite Registration with email and password

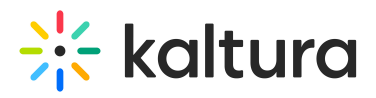

1. When a user is invited to an event with email and password, they receive an email prompting them to create a password.

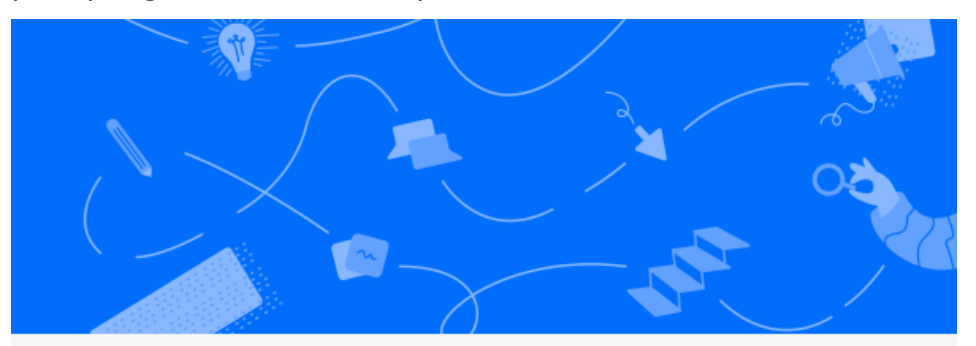

## Hi Jane!

We are glad to invite you to Quarterly Sales Event, which is happening on October 13th 2023, 10:00 am at America/New\_York. We look forward to seeing you there.

To get you set up, please click on the link below to create your password.

Set me up

2. The user clicks **Set met up**.

The Set Password window displays.

| <b>Kaltura</b> Quarterly Sales Event |  |
|--------------------------------------|--|
| Set Password                         |  |
| Password *                           |  |
| Repeat Password *                    |  |
| Set Password                         |  |
|                                      |  |

- 3. The user types a password in the Password field to meet password requirements.
- 4. The user types the password again in the Repeat Password field.

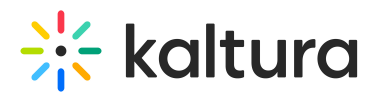

5. The user clicks **Set Password**. They receive notification that the password has been set and they are prompted to sign into the site using their email and password.

| Kaltura Quarterly Sales Event                      |  |
|----------------------------------------------------|--|
|                                                    |  |
| Password has been set                              |  |
| Thank you for setting your password                |  |
| Sign in to the site using your email and password. |  |
| Login                                              |  |

6. When the user clicks **Login**, the Login screen displays.

| <b>兴: kaltura</b> Quar | terly Sales Event                |  |
|------------------------|----------------------------------|--|
|                        | Quarterly Sales Event Sign<br>In |  |
|                        | User ID                          |  |
|                        | Password                         |  |
|                        |                                  |  |
|                        | Sign in<br>Forgot Password       |  |

Copyright © 2024 Kaltura Inc. All Rights Reserved. Designated trademarks and brands are the property of their respective owners. Use of this document constitutes acceptance of the Kaltura Terms of Use and Privacy Policy.

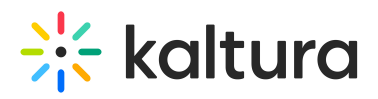

- 7. The user types their User ID (email address) in the User ID field.
- 8. The user types their password in the Password field.
- 9. When the user clicks **Sign In**, they are redirected to the event site.

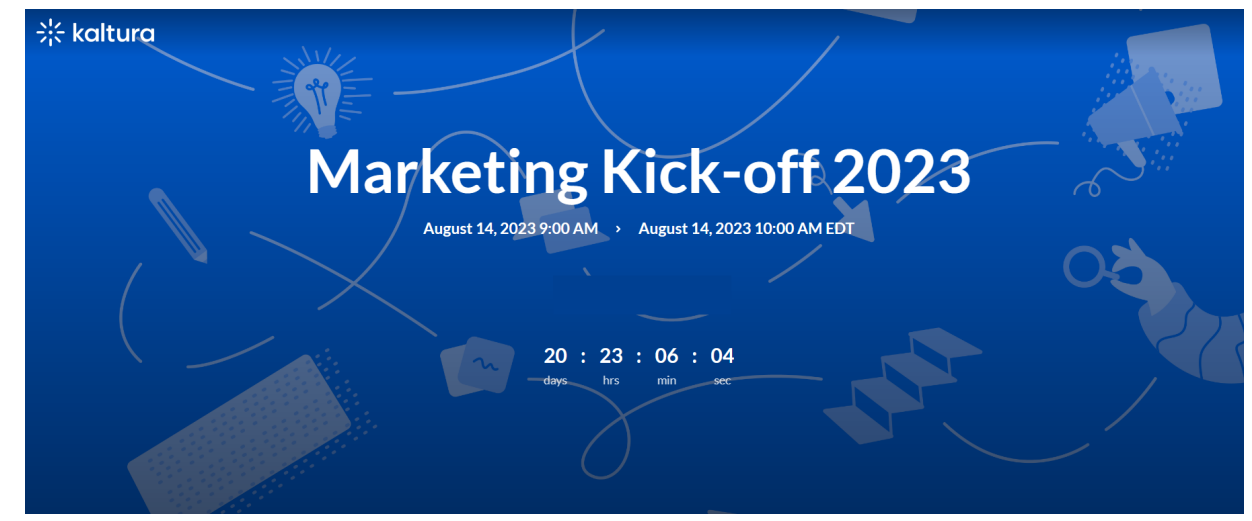

#### Invite Registration with login link via email (AKA "Magic Link")

1. When a user is invited to an event with login link via email, they receive an email allowing them to access the site and register.

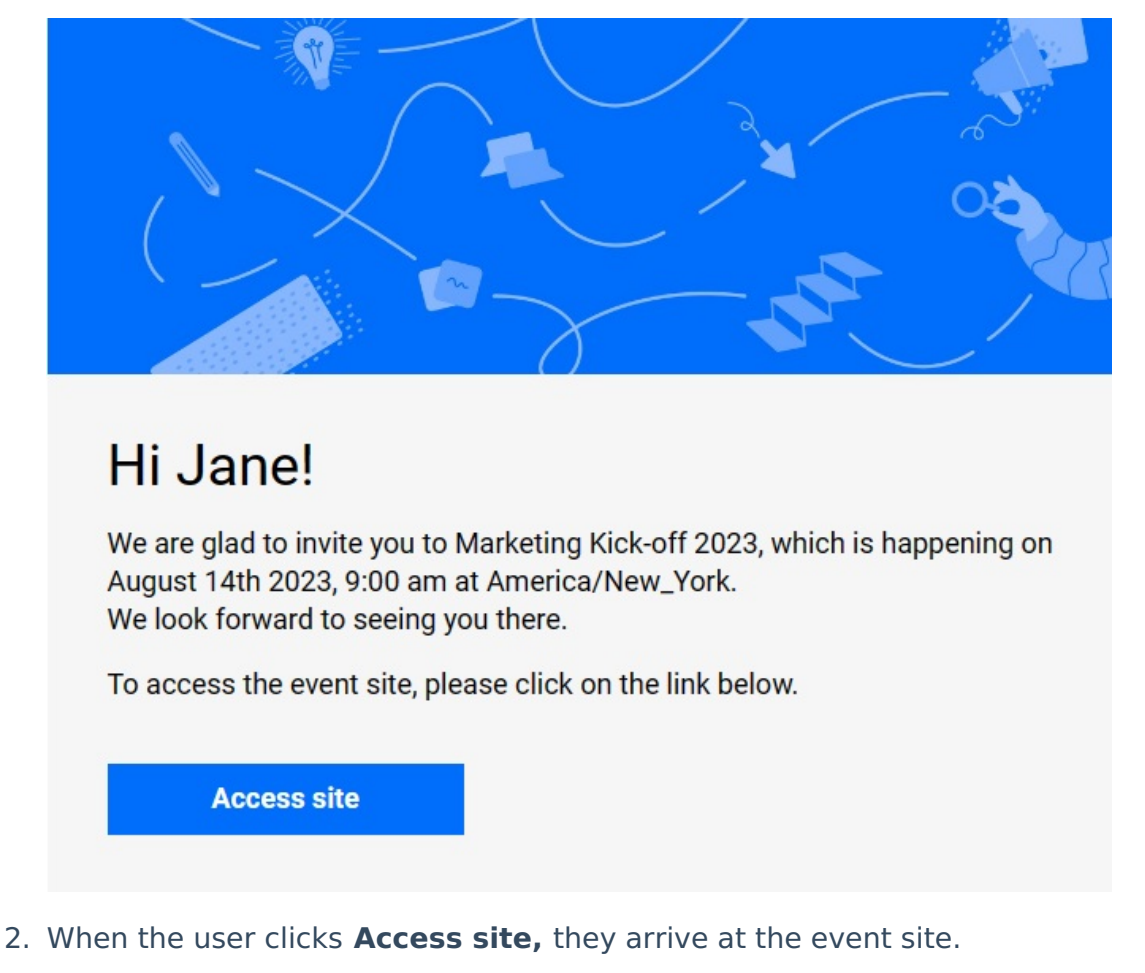

Copyright © 2024 Kaltura Inc. All Rights Reserved. Designated trademarks and brands are the property of their respective owners. Use of this document constitutes acceptance of the Kaltura Terms of Use and Privacy Policy.

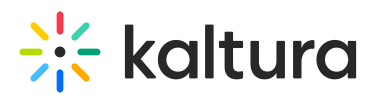

4

| * kaltura                                                          |    |
|--------------------------------------------------------------------|----|
| Marketing Kick-off 2023                                            |    |
| August 14, 2023 9:00 AM > August 14, 2023 10:00 AM EDT<br>Register | 08 |
| 20 : 23 : 06 : 04<br>days hrs min see                              |    |
|                                                                    |    |

3. If registration has been published, the **Register** button displays on the event site. When the user clicks **Register**, they arrive at the Registration form.

| ou soon.                    |                                                                               | · |  |
|-----------------------------|-------------------------------------------------------------------------------|---|--|
| Personal Details            |                                                                               |   |  |
| First name*                 |                                                                               |   |  |
| Last name *                 |                                                                               |   |  |
| Email *                     |                                                                               |   |  |
| Country*                    | Select Country                                                                |   |  |
| Job title                   |                                                                               |   |  |
| Company                     |                                                                               |   |  |
| By registering for this eve | , you confirm that you have read and agree to the <u>Terms and Conditions</u> |   |  |

The user types the required information (indicated with an asterisk). With login link, the user *is not* required to set a password.

5. When finished filling out the registration form, they click **Register**. A registration confirmation message displays.

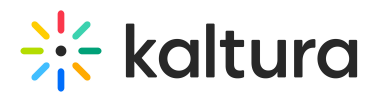

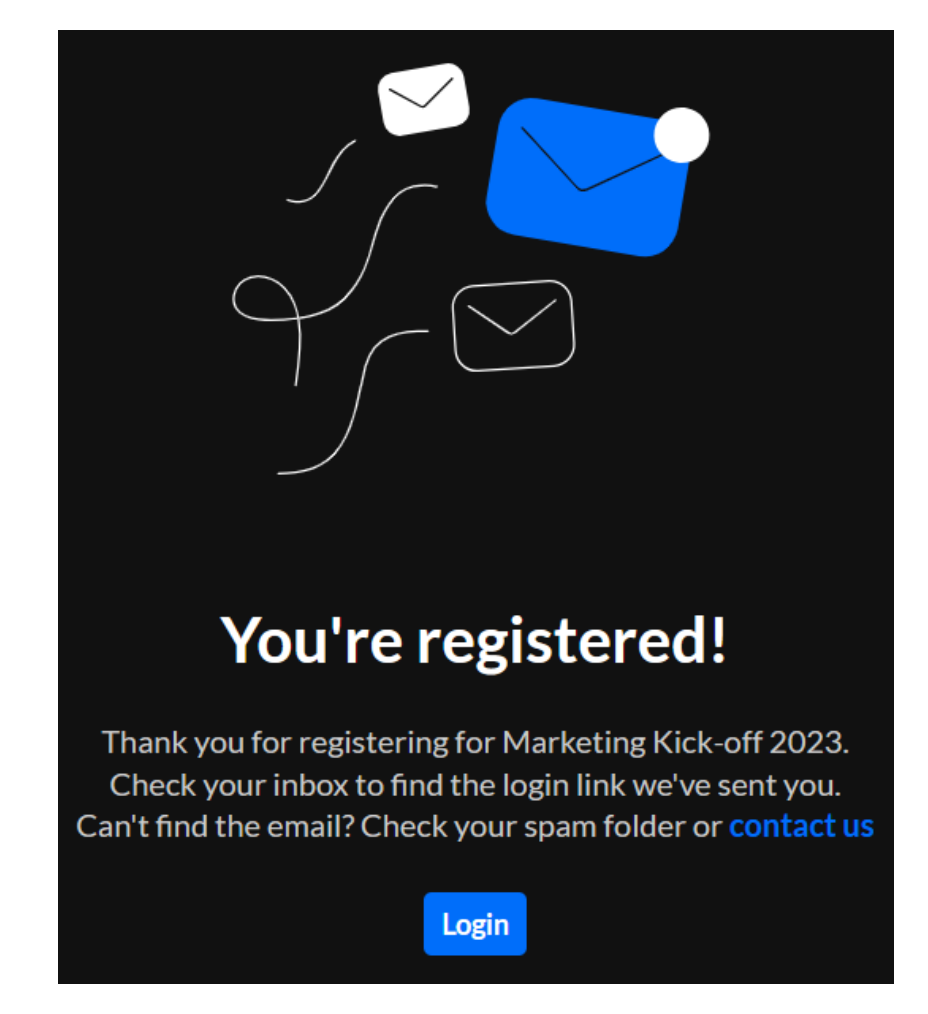

6. The user can click **Login** to enter the event, and they are also sent a login link via email.

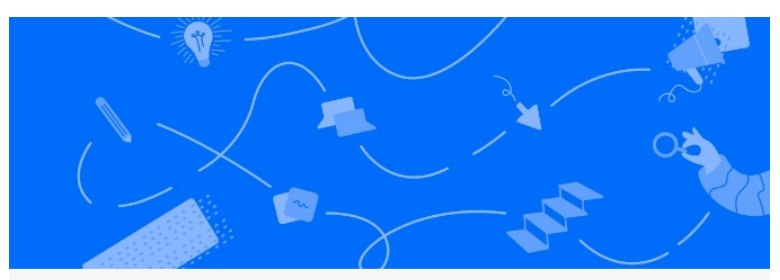

### Jane, thanks for registering!

Hi Jane,

You have registered to Marketing Kick-off 2023. We can't wait to see you participating in our valuable sessions and meet our inspiring speakers.

We look forward to seeing you on August 14th 2023, 9:00 am America/New\_York.

Want to explore more? Once you're logged in, visit the event site, it's all set and ready for you.

Visit event site

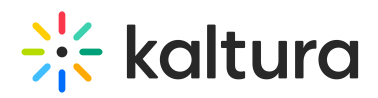

7. They can click **Visit event site** to access the event site.

#### Webhook Registration

In this registration flow, Kaltura's registration form is embedded in social networks (LinkedIn, Facebook, etc.). *In this scenario, a user fills out the required registration details on the social media site, an integration webhook pushes that user data to Kaltura, and Kaltura sends them an email with a unique link to set their password.* 

- The user accesses the registration form embedded in the social media site, types the required information (indicated with an asterisk) into the form, and clicks
   Submit. An integration webhook pushes that user data to Kaltura.
- 2. The user receives an email with a unique link to set their password.

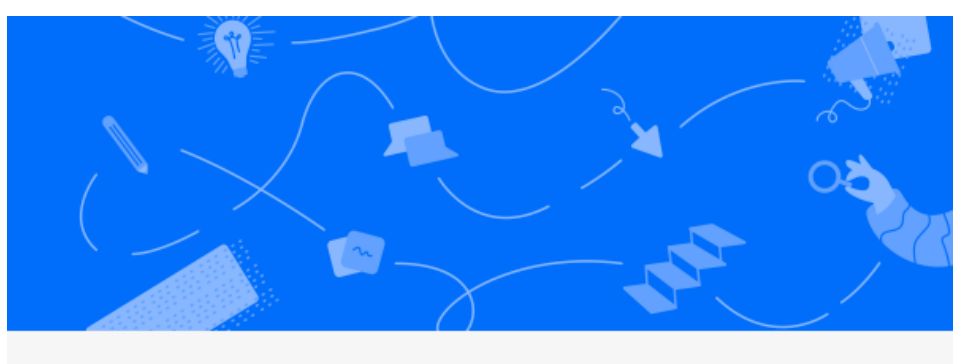

## Hi Jane!

We are glad to invite you to Quarterly Sales Event, which is happening on October 13th 2023, 10:00 am at America/New\_York. We look forward to seeing you there.

To get you set up, please click on the link below to create your password.

Set me up

3. Once the user clicks **Set me up**, the Set password window displays.

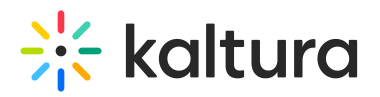

| <b>kaltura</b> Quarterly Sales Event |     |
|--------------------------------------|-----|
| Set Passw                            | ord |
| Password *                           |     |
| Repeat Password *                    |     |
| Set Password                         |     |
| Set Password                         |     |

- 4. The user types a password in the Password field to meet password requirements.
- 5. The user types the password again in the Confirm Password field.
- 6. Once the user clicks **Set password**, they receive notification that the password has been set and they are prompted to sign into the site using their email and password.

| Cuarterly Sales Event                              |
|----------------------------------------------------|
|                                                    |
| Password has been set                              |
| Thank you for setting your password                |
| Sign in to the site using your email and password. |
| Login                                              |

Copyright © 2024 Kaltura Inc. All Rights Reserved. Designated trademarks and brands are the property of their respective owners. Use of this document constitutes acceptance of the Kaltura Terms of Use and Privacy Policy.

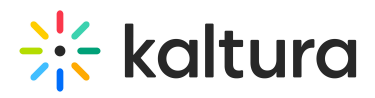

7. The user can click **Login** to enter the event, and they are also sent a login link via email.

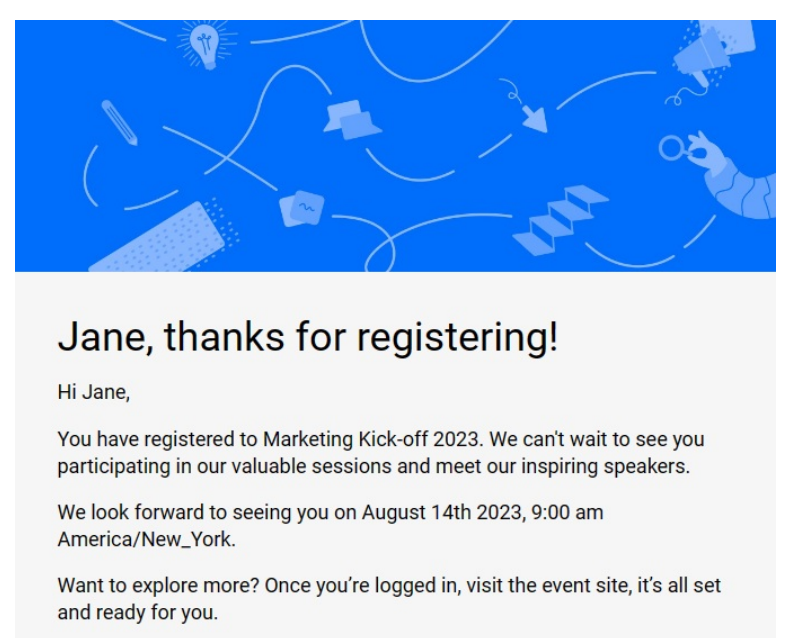

Visit event site

8. They can click **Visit event site** to access the event site.

#### Common issues and general information

The registrant doesn't understand how to fill in the form, or the meaning of a specific field

Guide them through the registration process.

#### User is unable to set a password

Explain the password requirements that are applicable to your event (for instance, related to length, character case, symbols, etc.).

#### User is only seeing Coming Soon page (before the event starts)

Explain that it's okay and exactly what they should see before the event starts.

#### User doesn't have access to the email they signed up with

Ask them to re-register with another email to which they do know the password.

#### The registrant is not able to fill in the form because the form does not open

1. Check which browser and device they are using.

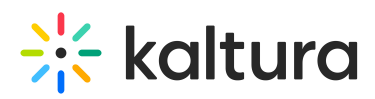

- 2. If not in the list of supported browsers, tell them to open a supported one and try again.
- 3. If the browser is in the list, ask to close and re-open and try again.
- 4. Suggest to clear cache.
- 5. If still an issue, involve the admin check if it's a personal issue for a specific user or a wider issue for a group with a common parameter (i.e. geographic location and such).
- 6. If still an issue and it is reproducible, an escalation to Kaltura may be required.

#### Specific fields in the form are not reachable

- 1. Check which browser and device they are using.
- 2. If not in the list of supported browsers, tell them to open a supported one and try again.
- 3. If the browser is in the list, ask to close and re-open and try again.
- 4. Suggest to clear cache.
- 5. If still an issue, involve admin probably means it's an R&D issue and involve the Kaltura team in high priority.

#### Accessibility is not functioning

- 1. Check which browser and device they are using.
- 2. If not in the list of supported browsers, tell them to open a supported one and try again.
- 3. If the browser is in the list, ask to close and re-open and try again.
- 4. Suggest to clear cache.
- 5. If still an issue, involve admin.

#### Registrant reports receiving an additional "Registration Complete" email

When a user is trying to register with an already registered email address, they should receive a "Registration Complete" email.

#### User registered via Webhook but didn't receive an email from Kaltura

Investigate integration on your (the customer) side.

#### Registration using a public email domain

We do not allow registrants to use public email domains, such as Mailinator.

#### Supported browsers

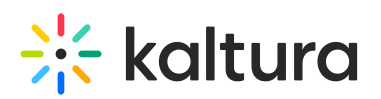

| Browser                    | Version                                          |
|----------------------------|--------------------------------------------------|
| Chrome                     | Last 2 versions                                  |
| Edge                       | Last version                                     |
| Firefox                    | Latest version, current extended support version |
| Safari                     | Last version                                     |
| Mobile: iOS Safari, Chrome | Last version                                     |
| Tablet: iOS Safari, Chrome | Last version                                     |

#### User didn't receive registration-related email

Verify they didn't receive the registration-related email (for instance, noreply@events.xyz.com).

- 1. Ask the user to check in their junk mail/spam/promotions folders.
- 2. Ask the user to check if the email domain is whitelisted in their contact list.
- 3. Ask the user to look for an email from "quarantine@messaging" and check for a registration-related email.

If found, follow the instructions to release from quarantine (only relevant for organizational mailbox).

#### How to information

How to look up and verify users' registration status

In the Kaltura Admin Configuration Management page

#### •

Note: Kaltura Admin Configuration Management page is not supported on mobile devices.

 Open the Kaltura Admin Configuration Management page ("[event site URL]/admin/user-list").

For more information on logging in - via application or SSO, see here.

- 2. Type your credentials and click the **Sign in** button.
- 3. Go to the "Manage Users" tab.
- Insert the user's email address and click Enter or the Search icon.
   If the Name/ID/Email Address exists, the user is registered in Kaltura.
   The user's registration status is displayed under the Registration status and Status

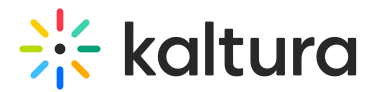

columns.

Note that the status value changes automatically according to the user's current step in the registration flow.

#### In Kaltura Event Platform Management page

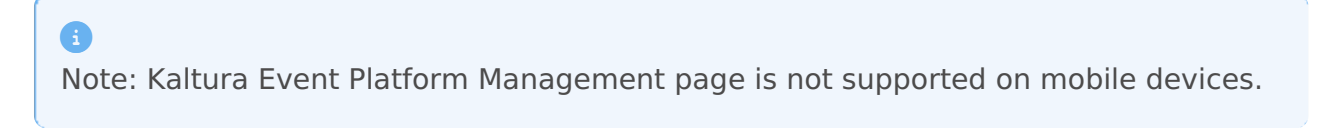

 Open the Kaltura Event Platform Management page (" [eventplatform.kaltura.com/login").

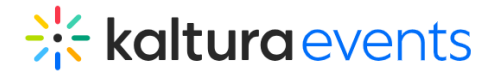

| Welcome! |           |                       |
|----------|-----------|-----------------------|
| Email    |           |                       |
| Password |           |                       |
|          |           | Forgot your password? |
|          | Log in    |                       |
|          | Login SSO |                       |

Type your credentials and click the Log In button. For more information on logging in
 via application or SSO, see here.

The Kaltura Events Home page displays.

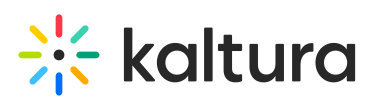

| Home<br>Team | (     | - I ·                                    |                          |                    |                                          |                        |                  |                                      |                        |                                      |        |
|--------------|-------|------------------------------------------|--------------------------|--------------------|------------------------------------------|------------------------|------------------|--------------------------------------|------------------------|--------------------------------------|--------|
| L Team       |       | 300d mornir                              | ng, Patric               | k 巻                |                                          |                        |                  |                                      |                        |                                      |        |
| II Analyti   | R     | lecently viewed                          |                          |                    |                                          |                        |                  |                                      |                        |                                      |        |
|              | ics   | No le                                    |                          |                    | -                                        | 4                      | ~                |                                      |                        | 4                                    | 4      |
|              | tions |                                          |                          | -6                 |                                          | `X                     |                  |                                      | -6                     |                                      |        |
| • integra    | lions |                                          |                          |                    |                                          | $\mathcal{P}$          |                  | (                                    | 0                      | P +++                                | -{-    |
|              | ĸ     | Caltura Academy<br>(iewed 40 minutes ago | SKO 2023<br>Viewed 1 day | ago                | Virtual Summit 2023<br>Viewed 2 days ago |                        | Trainin<br>Viewe | n <mark>g day</mark><br>d 3 days ago |                        | Product palooza<br>Viewed 3 days ago |        |
|              |       | Date 🗸                                   | Name                     |                    |                                          | Labels                 |                  | Showcase                             | Туре                   | Registration                         |        |
|              |       | Q                                        | All events & v           | vebinars 🗸         | All Labels                               | <ul><li>✓ 41</li></ul> | Results          |                                      |                        | <b>H</b> :                           | showca |
|              |       | Date 🛩                                   | Name                     |                    |                                          | Labels                 |                  | Showcase                             | Туре                   | Registration                         |        |
|              |       | 07/24/24 - 07/24/24                      |                          | From Concept to    | ander Reni                               | Product                | +2               | ✓ Added                              | Webinar                | Open     172 Pagistrapts             |        |
|              |       | In 16 hours                              |                          | 2 days • 2 sessi   | ons                                      |                        |                  |                                      |                        | 17 2 Registrants                     |        |
|              |       | 07/24/24 - 07/24/24                      | A                        | How to Drive Co    | onversions                               |                        |                  | ✓ Added                              | Interactive            | Open                                 |        |
|              |       | In 16 hours                              | THE GAL                  | Created by Eric    | grant                                    |                        |                  |                                      | session                | 172 Registrants                      |        |
|              |       |                                          |                          | 2 uays • 2 sessi   | 115                                      |                        |                  |                                      |                        |                                      |        |
|              |       | 07/24/24 - 07/24/24                      | o Da                     | Tips and Technic   | jues for                                 | Marketi                | ng               | ✓ Added                              | Interactive<br>session | Open     172 Registrants             |        |
|              |       |                                          | LIVE                     | 2 days • 2 session | ons                                      |                        |                  |                                      |                        | ar a region arts                     |        |
|              |       | 10/24/23 - 11/30/23                      |                          | Marketing Kick-    | off                                      | Marketi                | ing              | ✓ Added                              | Interactive            | Closed                               |        |
|              |       | Ended 8 months ago                       | *                        | Created by Eric    | grant                                    |                        |                  |                                      | session                | 172 Registrants                      |        |
|              |       |                                          |                          | 37 days • 4 ses    | sions                                    |                        |                  |                                      |                        |                                      |        |
|              |       |                                          |                          |                    | < 1                                      | >                      |                  |                                      |                        |                                      |        |

3. Click on the desired event. The Event page displays with the Overview tab open by default.

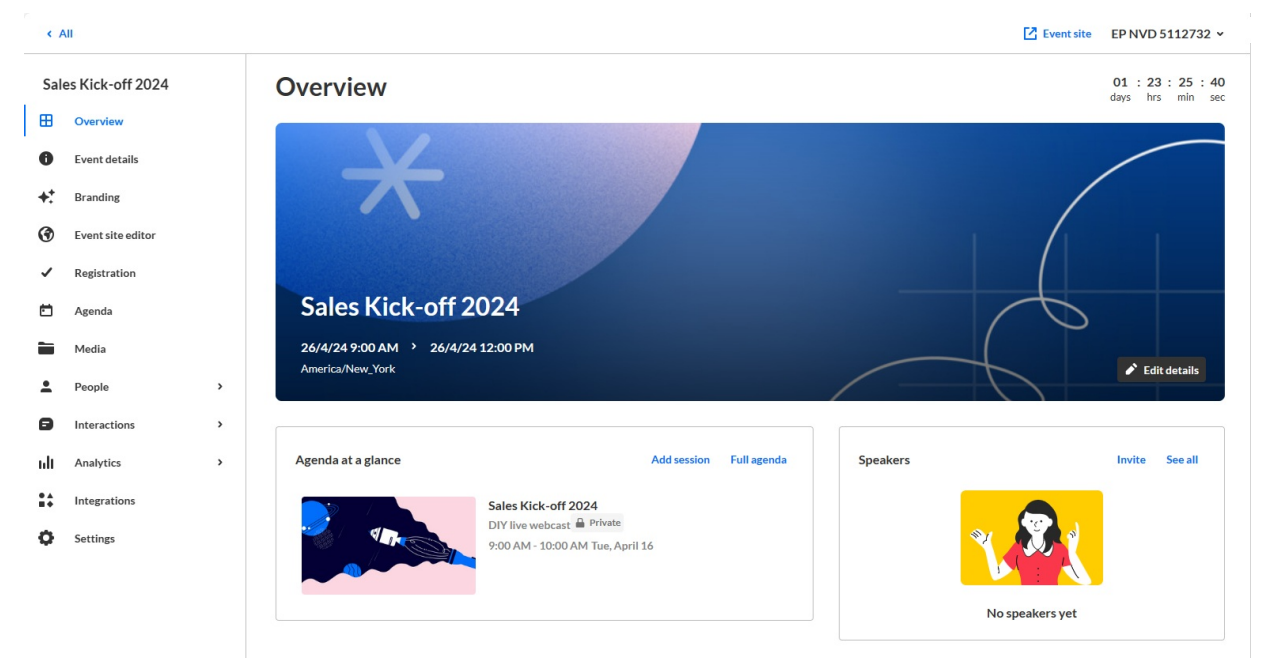

4. Navigate to the People tab > All users.

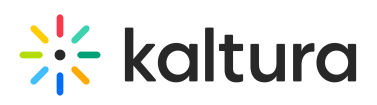

| ←         | All                     |   |                       |                                    |                 |                              |                                 |                   | 🔀 Event si        | te 💄 Patrick Lo | orimer 🖌 |
|-----------|-------------------------|---|-----------------------|------------------------------------|-----------------|------------------------------|---------------------------------|-------------------|-------------------|-----------------|----------|
| Virt<br>⊞ | ually Live!<br>Overview |   | All us<br>Manage, tra | <b>ETS</b><br>ack and invite atter | ndees, moderato | ors, and speakers to your ev | ent.                            |                   |                   |                 |          |
| 0         | Event details           |   | Q Search              |                                    | All roles 🗸     | 255 Users                    |                                 |                   |                   | 1 Bulk Invite   | Invite   |
| +:        | Branding                |   | Use                   | er details                         |                 | Email                        | Event role                      | Registration type | Status            | Creation date v |          |
| •         | Event site editor       |   | 🚊 Eri                 | ic Grant                           |                 | eric.grant@kaltura.com       | Organizer<br>Speaker, Moderator | Registration      | Blocked from chat | 10/09/21        |          |
| ~         | Registration            |   | 💄 Lor                 | ri Hattaway                        |                 | lori.hattaway@kaltura.com    | Moderator                       | Registration      | • Registered      | 10/09/21        |          |
|           | Agenda<br>Media         |   | 🚊 Ella                | a Williams                         |                 | ella.williams@kaltura.com    | Attendee                        | Registration      | Attended          | 10/09/21        |          |
| <u>.</u>  | People                  | ~ | 🚊 Jul                 | lie Davis                          |                 | julie.davis@kaltura.com      | Attendee                        | Registration      | Attended          | 10/09/21        |          |
|           | All users               |   | 🚊 Jan                 | mes Li                             |                 | james.li@kaltura.com         | Organizer<br>Moderator          | Registration      | • Unregistered    | 10/09/21        |          |
|           | Speakers<br>Moderators  |   | Ad                    | lele Laurelton                     |                 | adele.laurelton@kaltura.com  | Speaker                         | Registration      | • Invited         | 10/09/21        |          |
|           | Event team              |   | 🚊 Lia                 | am Gibson                          |                 | liam.gibson@kaltura.com      | Attendee                        | Registration      | • Invited         | 10/09/21        |          |
| ult       | Analytics               | > | 🚊 Sar                 | ndra Sullivan                      |                 | sandra.sullivan@kaltura.com  | Attendee                        | Registration      | Blocked           | 10/09/21        |          |
| :+        | Integrations            |   |                       |                                    |                 | <                            | 1 2 3 >                         |                   |                   |                 |          |
| Φ         | Settings                |   |                       |                                    |                 |                              |                                 |                   |                   |                 |          |

5. Type the desired name/email address in the Search field and click **Enter**.

#### All users

Manage, track and invite attendees, moderators, and speakers to your event.

|   | Q Search | All roles | ~ | 35 Users |
|---|----------|-----------|---|----------|
| _ |          |           |   |          |

If the name/email address is returned on the search, the user is registered in Kaltura.

The user's registration status is displayed under the Status column.

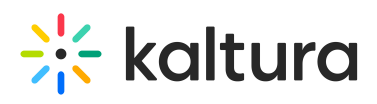

| ←    | All               |   |                                            |                |                              |            |                   | Z Event  | site 💄 Patrick L | orimer 🖌 |
|------|-------------------|---|--------------------------------------------|----------------|------------------------------|------------|-------------------|----------|------------------|----------|
| Virt | cually Live!      |   | All users<br>Manage, track and invite atte | ndees, moderat | tors, and speakers to your e | vent.      |                   |          |                  |          |
| 0    | Event details     |   | Q Williams                                 | All roles      | ✓ 255 Users                  |            |                   |          | 1 Bulk Invite    | Invite   |
| +:   | Branding          |   | User details                               |                | Email                        | Event role | Registration type | Status   | Creation date v  |          |
| ۲    | Event site editor |   | Ella Williams                              |                | ella.williams@kaltura.com    | Attendee   | Registration      | Attended | 10/09/21         |          |
| ~    | Registration      |   |                                            |                |                              |            |                   |          |                  |          |
| Ö    | Agenda            |   |                                            |                |                              |            |                   |          |                  |          |
|      | Media             |   |                                            |                |                              |            |                   |          |                  |          |
| •    | People            | ~ |                                            |                |                              |            |                   |          |                  |          |
|      | All users         |   |                                            |                |                              |            |                   |          |                  |          |
|      | Speakers          |   |                                            |                |                              |            |                   |          |                  |          |
|      | Moderators        |   |                                            |                |                              |            |                   |          |                  |          |
|      | Event team        |   |                                            |                |                              |            |                   |          |                  |          |
| ٦    | Interactions      | > |                                            |                |                              |            |                   |          |                  |          |
| սև   | Analytics         | > |                                            |                |                              |            |                   |          |                  |          |
| **   | Integrations      |   |                                            |                |                              |            |                   |          |                  |          |
| ¢    | Settings          |   |                                            |                |                              |            |                   |          |                  |          |

Hovering over the registration status reveals a higher granularity of status.

See Registration Status. Note that the status value changes automatically according to the user's current step in the registration flow.

| altura.com    | Event manager,<br>Speaker, Moderator | Registration | Blocked from chat | 10/09/21 | ••• |
|---------------|--------------------------------------|--------------|-------------------|----------|-----|
| γ@kaltura.com | Moderator                            | Registration | Pre-event visit   | 10/09/21 |     |
| @kaltura.com  | Attendee                             | Registration | Attended          | 10/09/21 |     |
| caltura.com   | Attendee                             | Registration | Attended          | 10/09/21 |     |

#### How to resend the verification email

There are a few options in order to resend a user the verification (activation) email.

#### By the user

Instruct the user to follow these steps in order to resend the verification email from their end.

- 1. Go to the Send Activation Email page at "[event site URL]/registration/activate".
- 2. The Send activation email screen is displayed.

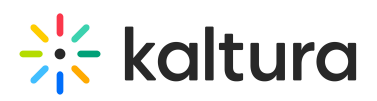

| Send activation email                                    |
|----------------------------------------------------------|
| Enter your email address to resend the activation email. |
| Enter Email                                              |
| Send activation email                                    |
| Cancel                                                   |

 Enter the email address and click the Send activation email button.
 The following "Activation email was sent" message is displayed on the screen, informing the user to check their inbox and verify their registration.

| Activation email was sent                                                                                                    |
|----------------------------------------------------------------------------------------------------|
| Please check your inbox for the activation Email.<br>If you did not receive any email, check your spam/promotion folder for an<br>email with the subject "please verify your email". |

- 4. The user gets an email according to their registration status.
  - a. In case the user didn't verify their account, they should receive a verification email (email's subject: 'Verify your account') that contains a link that the user needs to click in order to proceed. (Link expiration depends on event configuration.)
  - b. In case the user previously verified their account, they should receive a confirmation email (email's subject: 'Registration Complete') that contains a Login button. (It is a link to the login page.)
- 5. Once the user clicks on the **Verify account** button in the verification email, the Verify your account screen is displayed.
- 6. Once the user clicks on the **Verify** button, the Registration Complete screen is displayed.
- The user should receive a confirmation email (email's subject: 'Registration Complete') that contains a Login button. (It is a link to the login page.)

#### e

Note: The described flow above (from step 1 to step 3) can be done by Tier 1 support team on behalf of the user. Then, Tier 1 support team should ask the user to check their inbox and proceed with verifying their registration.

#### How to resend the registration (Magic link) email

Copyright © 2024 Kaltura Inc. All Rights Reserved. Designated trademarks and brands are the property of their respective owners. Use of this document constitutes acceptance of the Kaltura Terms of Use and Privacy Policy.

# 🔆 kaltura

i

Please keep in mind that the magic link can only be used once, and the magic link's expiration time is configurable.

There are several options to resend a user the registration (Magic link) email.

#### By the user

Instruct the user to follow these steps to resend the registration email from their end.

- 1. Open the "Registration Confirmed" email and click on the **Log in** button.
- 2. If the link has expired, the following screen will be displayed to users:

| Oops!                                                                                                    |
|----------------------------------------------------------------------------------------------------|
| Seems like the link is expired or incorrect. Enter<br>your email address and we will send your a new<br>link. |
| Enter Your Email                                                                                              |
|                                                                                                    |
| Send                                                                                                    |
| Login                                                                                                    |
|                                                                                                    |

 As the user to enter the email address and then click on the **Send** button. The following message is displayed on screen, informing the user to check their inbox.

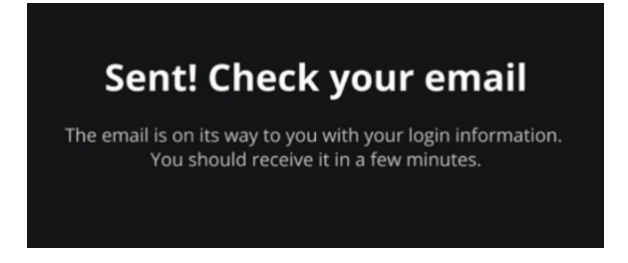

The user gets a new login email.

4. Once the user clicks the **Log in** button in the new email, they are redirected and logged into the site.

#### By the customer (Tier 1 Team)

 Open the Kaltura Event Platform Management page (" [eventplatform.kaltura.com/login").

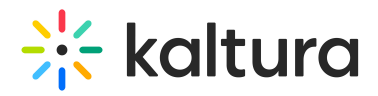

| kaltura events        |
|-----------------------|
| Welcome!              |
| Email                 |
| Password              |
| Forgot your password? |
| Log in                |
| Login SSO             |

2. Type your credentials and click the **Log In** button. For more information on logging in - via application or SSO, see here.

| 🗧 kaltura    |                                                          |                                                                                     |                                          |                  |                         | + cre                  | eate 💄 Patrick L                                    | orimer |
|--------------|----------------------------------------------------------|-------------------------------------------------------------------------------------|------------------------------------------|------------------|-------------------------|------------------------|-----------------------------------------------------|--------|
| Home         | Good mornin                                              | ıg, Patrick 巻                                                                       |                                          |                  |                         |                        |                                                     |        |
| Team         | Recently viewed                                          |                                                                                     |                                          |                  |                         |                        |                                                     |        |
| Analytics    | e e                                                      |                                                                                     | ×                                        |                  |                         |                        | 4                                                   | 2      |
| Integrations |                                                          |                                                                                     |                                          |                  |                         | -6                     |                                                     |        |
| integrations |                                                          |                                                                                     |                                          |                  | (                       | 0                      | P                                                   | 4      |
|              | Kaltura Academy<br>Viewed 40 minutes ago                 | SKO 2023<br>Viewed 1 day ago                                                        | Virtual Summit 2023<br>Viewed 2 days ago | Trainir<br>Viewe | ng day<br>ed 3 days ago |                        | Product palooza<br>Viewed 3 days ago                |        |
|              | Date ~<br>07/24/24 - 07/24/24                            | Name From Concept to I                                                              | Launch                                   | abels Product +2 | Showcase                | Type<br>Webinar        | Registration     Open                               |        |
|              | 07/24/24 - 07/24/24                                      | From Concept to I<br>Created by Alexar                                              | Launch<br>nder Benj                      | Product +2       | ✓ Added                 | Webinar                | Open     172 Registrants                            |        |
|              |                                                          | 2 days • 2 session                                                                  | 15                                       |                  |                         |                        |                                                     |        |
|              | 07/24/24 - 07/24/24                                      | How to Drive Con<br>Created by Eric gr                                              | versions<br>ant                          |                  | ✓ Added                 | Interactive<br>session | <ul> <li>Open</li> <li>172 Registrants</li> </ul>   |        |
|              | IN TO HOURS                                              | 2 days • 2 session                                                                  | 15                                       |                  |                         |                        |                                                     |        |
|              | 07/24/24 - 07/24/24                                      | Tips and Techniqu                                                                   | ies for                                  | Marketing        | ✓ Added                 | Interactive            | • Open                                              |        |
|              |                                                          | Created by Eric m                                                                   | ant                                      |                  |                         | 30331011               | 172 Registrants                                     |        |
|              | In 16 hours                                              | 2 days • 2 session                                                                  | 15                                       |                  |                         |                        |                                                     |        |
|              | In 16 hours                                              | 2 days • 2 session                                                                  | ns<br>ff                                 | Marketing        | ✓ Added                 | Interactive            | Closed                                              |        |
|              | In 16 hours<br>10/24/23 - 11/30/23<br>Ended 8 months ago | 2 days • 2 session<br>Marketing Kick-ot<br>Created by Eric gr                       | ns<br>ff<br>ant                          | Marketing        | ✓ Added                 | Interactive<br>session | <ul> <li>Closed</li> <li>172 Registrants</li> </ul> |        |
|              | In 16 hours<br>10/24/23 - 11/30/23<br>Ended 8 months ago | Areated by Eric gr<br>2 days • 2 session<br>Created by Eric gr<br>37 days • 4 sessi | ff<br>ant<br>ions                        | Marketing        | ✓ Added                 | Interactive<br>session | <ul> <li>Closed</li> <li>172 Registrants</li> </ul> |        |

The Kaltura Events Home page displays.

3. Click on the desired event. The Event page displays with the Overview tab open by default.

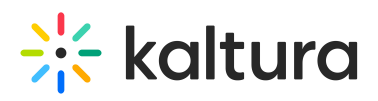

| < /      | All               |   |                                                            |                        | Z Event site EP NVD | 5112732 ~              |
|----------|-------------------|---|------------------------------------------------------------|------------------------|---------------------|------------------------|
| Sal      | les Kick-off 2024 |   | Overview                                                   |                        | 01 : 2<br>days h    | 23:25:40<br>rs min sec |
| ⊞        | Overview          |   |                                                            |                        |                     |                        |
| 0        | Event details     |   |                                                            |                        |                     |                        |
| +:       | Branding          |   | $\overline{\mathbf{\Lambda}}$                              |                        |                     |                        |
| •        | Event site editor |   |                                                            |                        |                     | 1                      |
| ~        | Registration      |   |                                                            |                        |                     |                        |
| Ċ        | Agenda            |   | Sales Kick-off 2024                                        |                        | 6                   |                        |
|          | Media             |   | 26/4/24 9:00 AM > 26/4/24 12:00 PM                         |                        |                     |                        |
| <u>.</u> | People            | > | America/New_York                                           |                        | Ec                  | dit details            |
| ٨        | Interactions      | > |                                                            |                        |                     |                        |
| սև       | Analytics         | > | Agenda at a glance Add session                             | n Full agenda Speakers | Invite              | See all                |
| :.       | Integrations      |   | Sales Kick-off 2024                                        |                        |                     |                        |
| 0        | Settings          |   | DIY live webcast  Private 9:00 AM - 10:00 AM Tue, April 16 | ×                      |                     |                        |
|          |                   |   |                                                            | N                      | o speakers yet      |                        |

4. Navigate to the People tab > All users.

| ←         | All                     |   |                        |                                          |                |                               |                                 |                   | 🗹 Event si        | te 💄 Patrick L  | orimer 🗸 |
|-----------|-------------------------|---|------------------------|------------------------------------------|----------------|-------------------------------|---------------------------------|-------------------|-------------------|-----------------|----------|
| Virt<br>⊞ | ually Live!<br>Overview | 1 | <b>All ı</b><br>Manage | <b>ISETS</b><br>e, track and invite atte | ndees, moderat | ors, and speakers to your ev  | ent.                            |                   |                   |                 |          |
| 0         | Event details           |   | Q Sea                  | arch                                     | All roles      | <ul> <li>255 Users</li> </ul> |                                 |                   |                   | 1 Bulk Invite   | Invite   |
| +:        | Branding                |   |                        | User details                             |                | Email                         | Event role                      | Registration type | Status            | Creation date v |          |
| ۲         | Event site editor       |   | •                      | Eric Grant                               |                | eric.grant@kaltura.com        | Organizer<br>Speaker, Moderator | Registration      | Blocked from chat | 10/09/21        |          |
| ~         | Registration            |   | •                      | Lori Hattaway                            |                | lori.hattaway@kaltura.com     | Moderator                       | Registration      | Registered        | 10/09/21        |          |
|           | Agenda<br>Media         |   | •                      | Ella Williams                            |                | ella.williams@kaltura.com     | Attendee                        | Registration      | Attended          | 10/09/21        |          |
| •         | People                  | • | •                      | Julie Davis                              |                | julie.davis@kaltura.com       | Attendee                        | Registration      | Attended          | 10/09/21        |          |
|           | All users               |   | •                      | James Li                                 |                | james.li@kaltura.com          | Organizer<br>Moderator          | Registration      | • Unregistered    | 10/09/21        |          |
|           | Speakers<br>Moderators  |   | <u>•</u>               | Adele Laurelton                          |                | adele.laurelton@kaltura.com   | Speaker                         | Registration      | • Invited         | 10/09/21        |          |
|           | Event team              |   | <u>•</u>               | Liam Gibson                              |                | liam.gibson@kaltura.com       | Attendee                        | Registration      | • Invited         | 10/09/21        |          |
| ıılı      | Analytics               | > | •                      | Sandra Sullivan                          |                | sandra.sullivan@kaltura.com   | Attendee                        | Registration      | Blocked           | 10/09/21        |          |
| :.        | Integrations            |   |                        |                                          |                | <                             | <b>1</b> 2 3 >                  |                   |                   |                 |          |
| ¢         | Settings                |   |                        |                                          |                |                               |                                 |                   |                   |                 |          |

- 5. Type the desired name/email address in the Search field and click **Enter**.
- Click the three blue dots to the right of Creation date and select Generate login link. A window displays with a login link (Magic link).

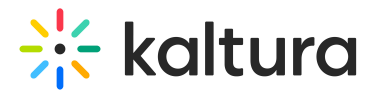

|     |         | Lo         | ogin lir   | nk        |            | ×    |  |
|-----|---------|------------|------------|-----------|------------|------|--|
|     | Copy an | d send you | ur attende | ees their | login link |      |  |
| htt |         |            |            |           |            | Сору |  |

7. Click the **Copy** button to copy the link, then send it to the user.

#### Errors

The registrant is not able to complete the form submission; getting an error "Mandatory field not filled out <field display name> is required"

Instruct the registrant to fill all required fields in the registration form.

| Set your password |                           |
|-------------------|---------------------------|
| Email *           | Email address is required |

#### Registrant reports a repeating error of "General Submission"

If a registrant reports a repeating "General Submission" error do the following:

- 1. Verify they are using a supported browser and device.
- 2. If not in the list of supported browsers, ask the user to open a supported browser and try again.
- 3. If the browser is in the list of supported browsers, ask the user to close and re-open it and try again.
- 4. Suggest clearing cache.
- 5. In case the issue persists, an escalation to Kaltura support team may be required.

## Registrant reports an error of "The credentials provided are incorrect" on the login page

This may occur when the registrant is trying to login to the event using incorrect credentials (email address or password).

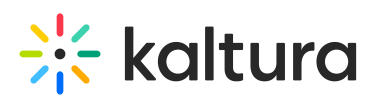

| Login                                                                         |
|-------------------------------------------------------------------------------|
| The password you have chosen is not secure, please select different password. |
| Email                                                                         |
| william.santiago@Brandname.com                                                |
| Password                                                                      |
|                                                                               |
| Login                                                                         |

"Something went wrong" error

This may occur when the registrant's verification link has expired.

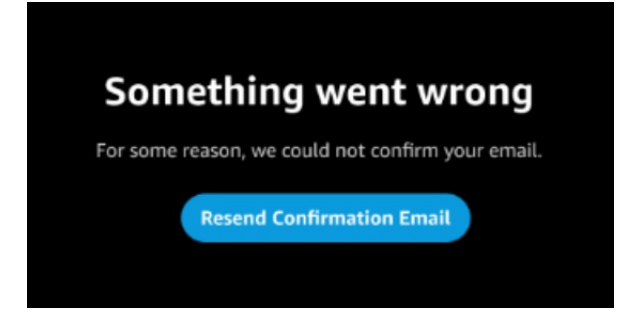

- 1. Ask the registrant to click on the **Resend Confirmation Email** button and request a new email.
- 2. In case the issue persists, an escalation to Kaltura may be required.

"Please check this box if you want to proceed" error

This may occur when the registrant didn't select the privacy policy checkbox.

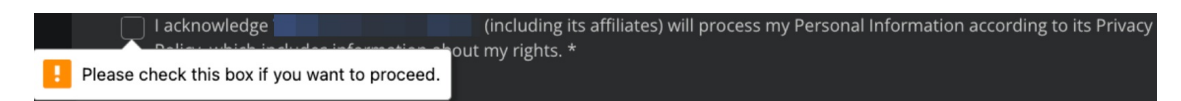

#### "Oops!" error

Instruct the user to fill their email address and click Send.

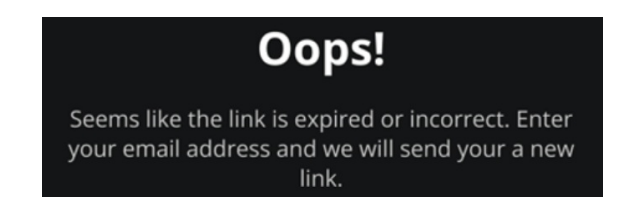

#### "Something went wrong" error - registration

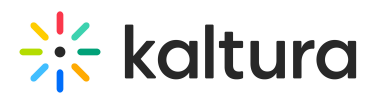

This may occur when the registrant is trying to register with an email address that is not in approved domains.

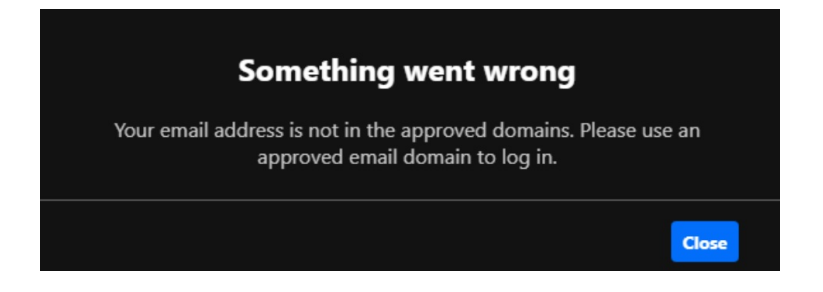

Your Link has Expired - Webhook flow (Set Password link expired)

Guide the user to do the following:

- 1. Click on the **Send Email** button.
- 2. An Email Sent screen is displayed and a new "Set Password" email will be generated and sent to their inbox.
- 3. Click on the **Set Password** button.
- 4. The "Set Password" form is displayed on screen.
- 5. The user sets up a password and clicks the **Set Password** button.
- 6. A confirmation email (email subject: 'Registration Complete') will be sent to their inbox.

#### "Couldn't set password" Webhook

This may occur when the set password link has expired. (Link expiration depends on event configuration.)

• Check if the email address is already registered – See instructions in How to look up and verify users' registration status.

Next steps:

- Ask the user to click on the **Send Email** button in order to receive a new email and follow the steps.
- If the issue persists, an escalation to Kaltura support team may be required.

#### Escalation

#### Kaltura's support portal

Ticketing system (business hours before the event and 24/7 during the event). When opening a support ticket, please provide as much information as possible (URLs + screenshots).

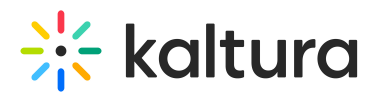